# **Bridge Site Monitoring System (BSMS)**

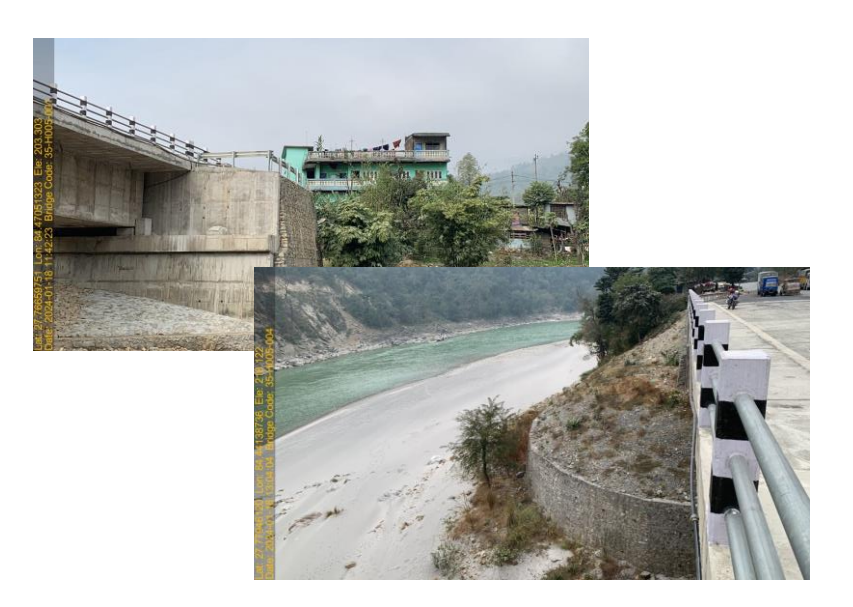

# **Mobile Application User Manual**

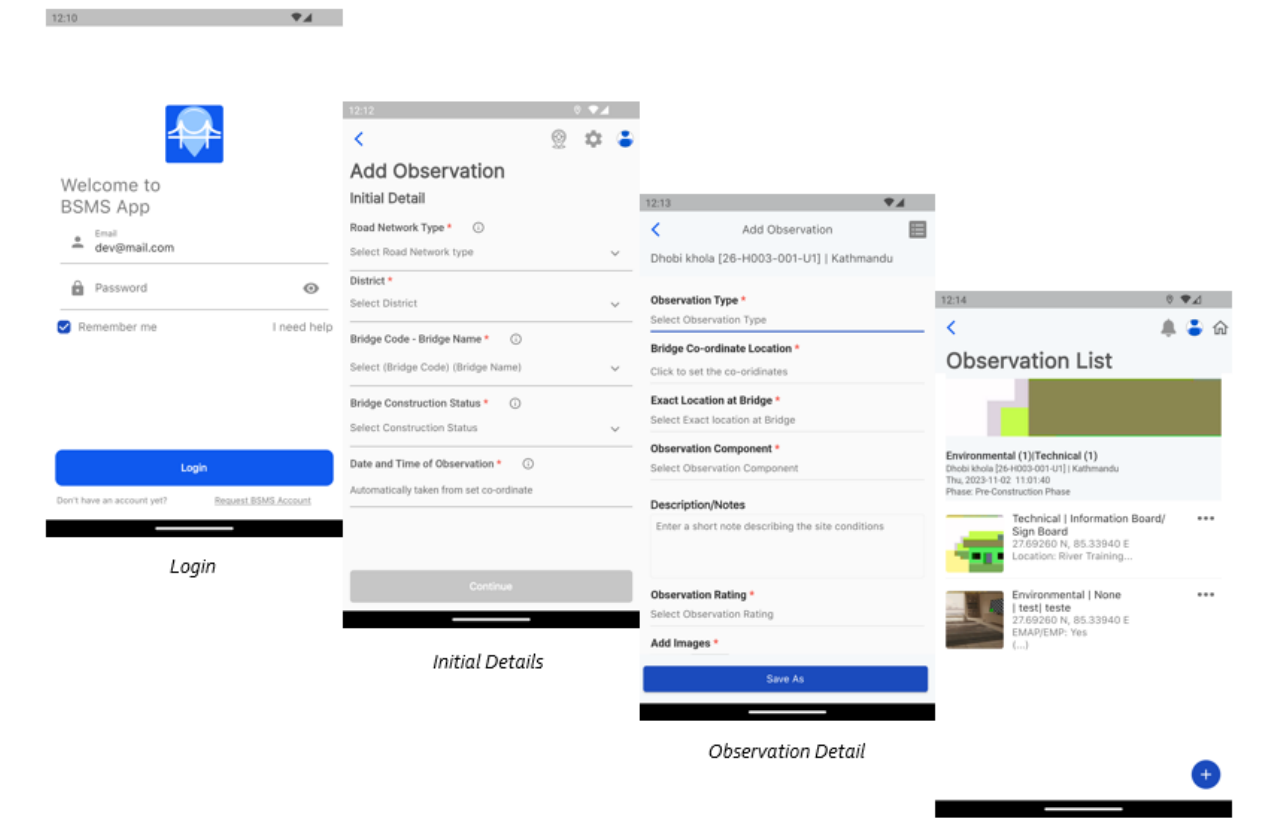

Observation List

# CONTENTS

| 1 | Introduction                                                                                                    | i               |
|---|----------------------------------------------------------------------------------------------------|-----------------|
| 2 | Installation                                                                                                    | i               |
| 3 | Getting Started                                                                                                    | i               |
|   | 3.1 Intro Slider Screen                                                                                                    | i<br>ii         |
| 4 | Home                                                                                                    | iii             |
| 5 | Initial Details Page                                                                                                    | iv              |
| 6 | Observations                                                                                                    | v               |
|   | <ul><li>6.1 Photos in Observation Detail</li><li>6.2 Video in Observation Detail</li><li>6.3 Audio in Observation Detail</li></ul> | vii<br>ix<br>ix |
| 7 | Upload Observations                                                                                                    | х               |

# **List of Figures**

| Figure 3-1 Intro Slider Page                     | İ   |
|--------------------------------------------------|-----|
| Figure 3-2: Login Page                           | ii  |
| Figure 3-3: Profile Photo Setting Page           | iii |
| Figure 4-1: Home Page                            | iii |
| Figure 5-1: Initial details page                 | iv  |
| Figure 5-2: Format for LRN Bridge Code           | iv  |
| Figure 6-1: Observation Details Page             | v   |
| Figure 6-2: Fields According to Observation Type | v   |
| Figure 6-3: SMS in Event observation type        | vii |
| Figure 6-4: Add Photo in Observation             | vii |
| Figure 6-5: Add Video in Observation             | ix  |
| Figure 6-6: Add Audio in Observation             | ix  |
| Figure 7-1: Upload Observations                  | x   |
|                                                  |     |

#### **1** Introduction

BSMS is an app for collecting observations regarding the technical/environmental/ohs/events related data on site bridges of Nepal and uploading it to the BSMS system.

BSMS is currently available for devices running Android 5 and above and it iOS version 15 or above. The device must have a camera and must be able to connect to the internet. A screen size of 5 inches or more is recommended.

#### 2 Installation

BSMS should be installed from the google play store for android and from app store for the iOS system.

## 3 Getting Started

#### 3.1 Intro Slider Screen

BSMS introduction sliding page looks like below, before the user has logged in. In this page, short introduction to app slide over automatically. At the end of the slide to when 'Get Started' button is pressed, it navigates to next page.

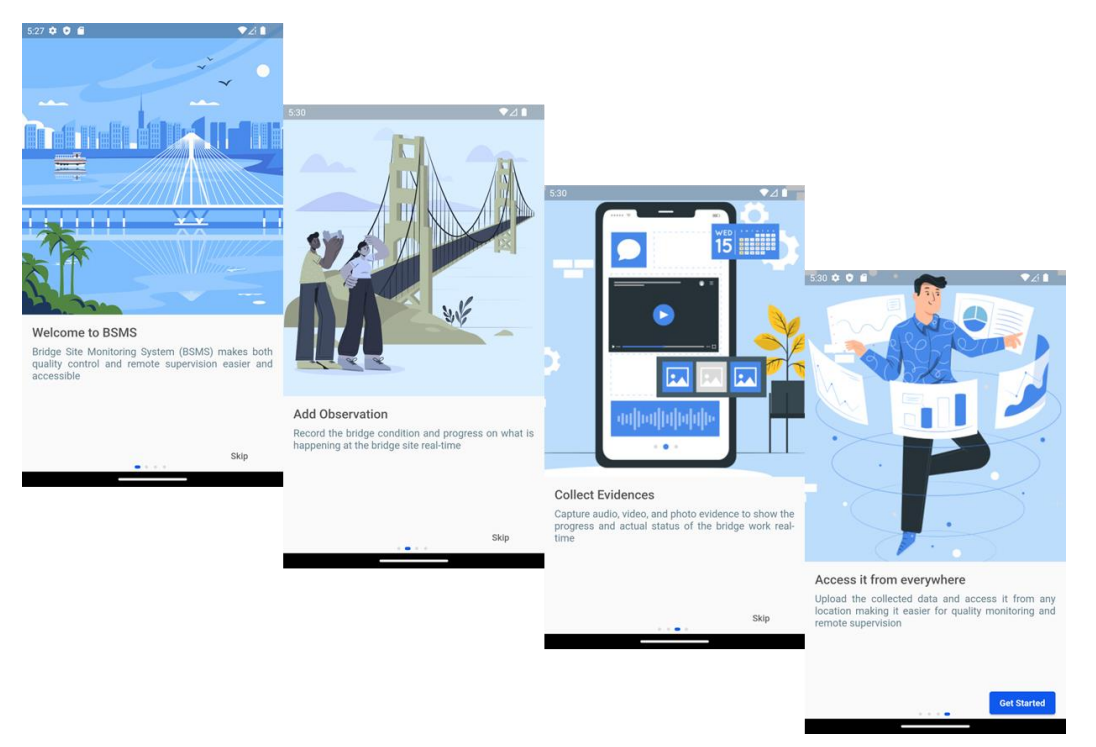

Figure 3-1 Intro Slider Page

#### 3.2 Login

In this page, type the given username (email) and password and press Login button to enter the app. Once the login is successful the user details and required data are fetched and user is navigated to next page. User have to log only once until the app is reset/reinstalled. The user has to be registered in the BSMS web portal to log into the app.

|             |   | 5:31 🌣 👽 📾                                      |              |
|-------------|---|-------------------------------------------------|--------------|
|             |   |                                                 |              |
|             |   | Upload your Photo                               | 0            |
|             |   | Adding your photo helps people t<br>who you are | to recognize |
| Welcome to  |   |                                                 |              |
| BSMS App    |   | Softwel<br>(dev@mail.com)                       |              |
| Le Email    |   | Developer                                       |              |
| Password    | 0 | <b>→</b>                                        |              |
| Remember me |   |                                                 |              |
|             |   |                                                 |              |
|             |   |                                                 |              |
|             |   |                                                 |              |
|             |   | Add Photo<br>ReturnVal: true                    |              |
| Login       |   | Skip for Now                                    |              |
|             |   |                                                 |              |

Figure 3-2: Login Page

In this page, the fetched detail of user when user logged in can be seen. The profile photo can be selected either from the Gallery or taken from Camera when '**Add Photo**' button is pressed. After photo selection, on 'Continue' button press it navigates to next page. The selected photo is shown throughout the app.

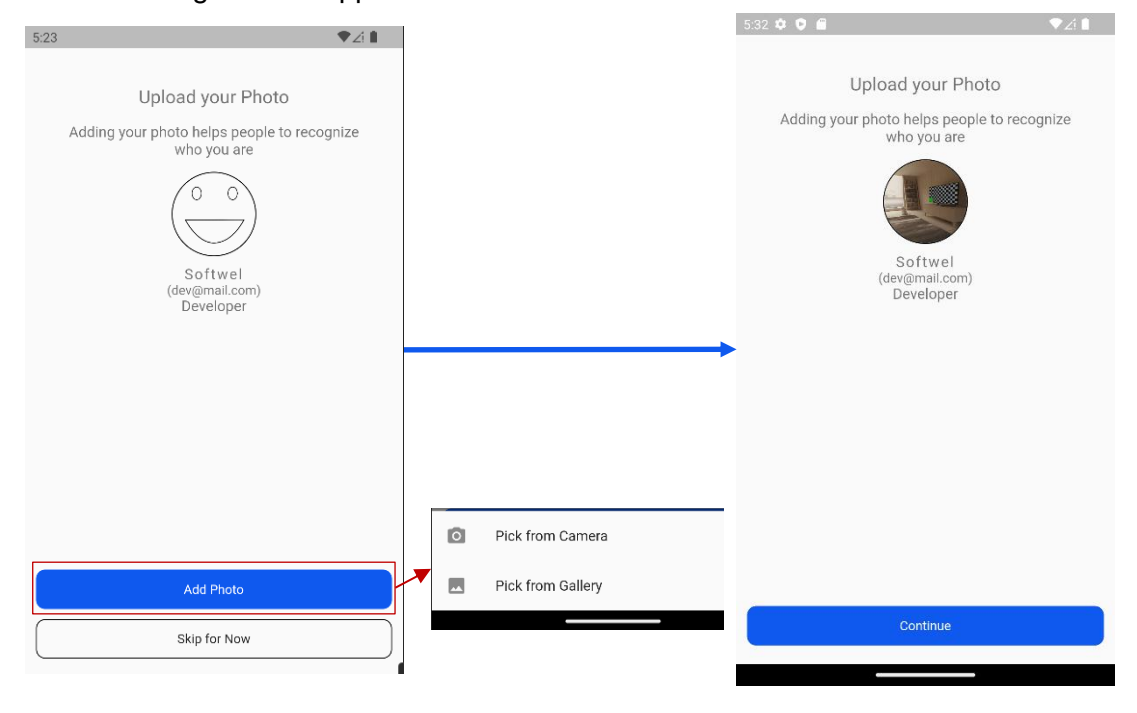

Figure 3-3: Profile Photo Setting Page

## 4 Home

In this page, the collected observations will be seen in a list. The profile photo taken in previous page can be seen in the app bar at top right corner. On 🌣 (Settings) icon press, it navigates user to the Settings page. On 'Add' icon press Menu will be shown. On 'Add Observation' this navigates user to the Initial Details page.

| 5:36 오 | í i                          | ▼⊿∎   | 5:36 📫 |                              | ₹∠  |
|--------|------------------------------|-------|--------|------------------------------|-----|
| <      |                              | û 🌣 🐌 | <      |                              | Û 🗘 |
| Hell   | o dev@mail.com               |       | Hel    | lo dev@mail.com              |     |
| U      | 05-F053-003_2023-05-411-29   |       | U      | 05-F053-003_2023-05-411-29   |     |
| Ū      | 26-H002-002_2023-05-321-37   |       | D      | 26-H002-002_2023-05-321-37   |     |
| D      | 26-H002-002_2023-05-411-00   |       | D      | 26-H002-002_2023-05-411-00   |     |
| U      | 50-H018-025_2023-05-411-39   |       | D      | 50-H018-025_2023-05-411-39   |     |
| U      | U_48-F042-050_2023-05-410-49 |       | U      | U_48-F042-050_2023-05-410-49 |     |
|        |                              |       | Me     | enu                          |     |
|        |                              |       | Viev   | w all Observation            |     |
|        |                              |       | Edit   | Observation                  |     |
| ĥ      | ک <sub>وی</sub> د            | •     | Add    | Observation                  |     |
| Hor    | ne Trip Search               | Add   |        |                              |     |

Figure 4-1: Home Page

## 5 Initial Details Page

Select all the required fields in the page and press '**Continue**' to navigate to **Observation Details** page. User can directly choose the district and bridge from the list of Nearby Bridges or select individually one by one. Date of observation is automatically inserted from system.

|               |               |        |     | <          |                                                                           |             |                    |   |
|---------------|---------------|--------|-----|------------|---------------------------------------------------------------------------|-------------|--------------------|---|
| 5:38 🖻 👶 🗐    |               |        |     |            | 05-F053-003<br>Arun Doven                                                 | ۲           |                    |   |
| <             |               | Q ¢    | ې 🕲 |            | •                                                                         |             |                    |   |
| Add Obs       | servation     | T      |     | List       | -                                                                         |             |                    |   |
| Initial Detai | il            |        |     | BSM        | Kalanki26-H002-DD-H001                                                    | -002        |                    |   |
| Bridge Type   |               |        |     | ₽<br>PSM   | Lat: 86.230000   Lng: 20.000000                                           |             | 3.52               |   |
| Strategic Roa | d Network (SR | N)     |     | 4-4        | Eagmati Bridge26-H016-D<br>Lat: 121212121.000000   Lng: 123               | 3213.000000 | < Select Distric   | t |
| District      |               |        |     | BSM        | Kaligandaki Khola48-F042<br>Lat: 28.9265241Lng: 83.827572                 | -050        | Select District    |   |
| 26Kathman     | du            |        | -   | BSM<br>4-4 | Arun Dovan05-F053-003<br>Lat: 27.5545221Lng: 87.300218<br>Select Location |             | K                  |   |
| Bridge CodeI  | Bridge Name   |        |     |            |                                                                           |             | 39-Kaski           |   |
| 26-H002-00    | 01 Bishnuma   | ati    |     |            |                                                                           |             | 26-Kathmandu       |   |
|               |               |        |     | 3.52       |                                                                           | ₹⊿∎         | 29-Kavrepalanchowk |   |
| Compliance S  | tatus         |        |     | Selec      | t Bridge CodeBridg                                                        | e Name      | L                  |   |
| Pre-Construc  | tion Phase    |        |     | Q 9        | sarch                                                                     | ×           | 28-Lalitpur        |   |
| Date of Obser | vation        |        |     | 26-6025    | 001 Bishoumati                                                            |             | 38-Lamjung         |   |
| 2023-05-09 1  | 17:38         |        |     |            |                                                                           |             | м                  |   |
|               |               |        |     | 26-F026    | -001 Bagmati                                                              |             |                    |   |
|               |               |        |     | 26-F026    | 002 Mahadev Khola                                                         |             |                    |   |
|               |               |        |     | 26-F026    | 003 Manomata                                                              |             |                    |   |
|               | Conti         | inue   |     | 26-F028    | 004 Sali Nadi                                                             |             |                    |   |
| 命             | 2,0           | Q      | •   | 26-F027    | 001 Ghatte Khola                                                          |             |                    |   |
| Home          | Trip          | Search | Add | 26 F027    | 002 Ghatte (Jammotari)                                                    |             |                    |   |

Figure 5-1: Initial details page

For LRN bridges the code is auto generated according to a format shown as below:

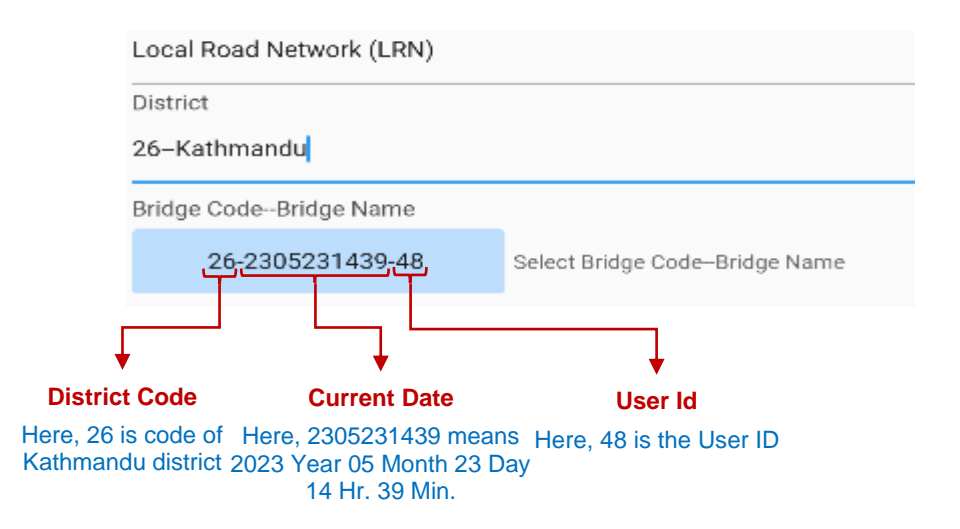

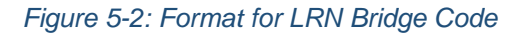

#### 6 **Observations**

User needs to fill all the required fields and press submit which navigates user to Observation List Page. In single observation 4 photos, 1 video and 1 audio can be taken.

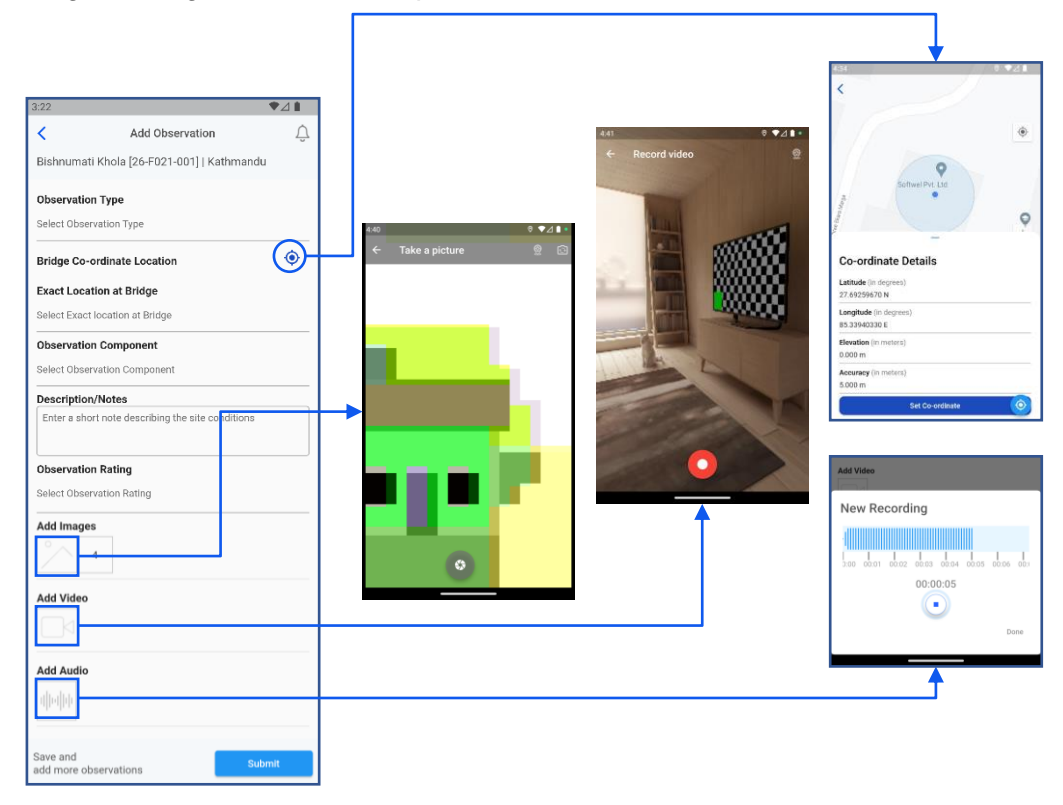

#### Figure 6-1: Observation Details Page

With the Observation Type selected the fields to be taken varies accordingly as below:

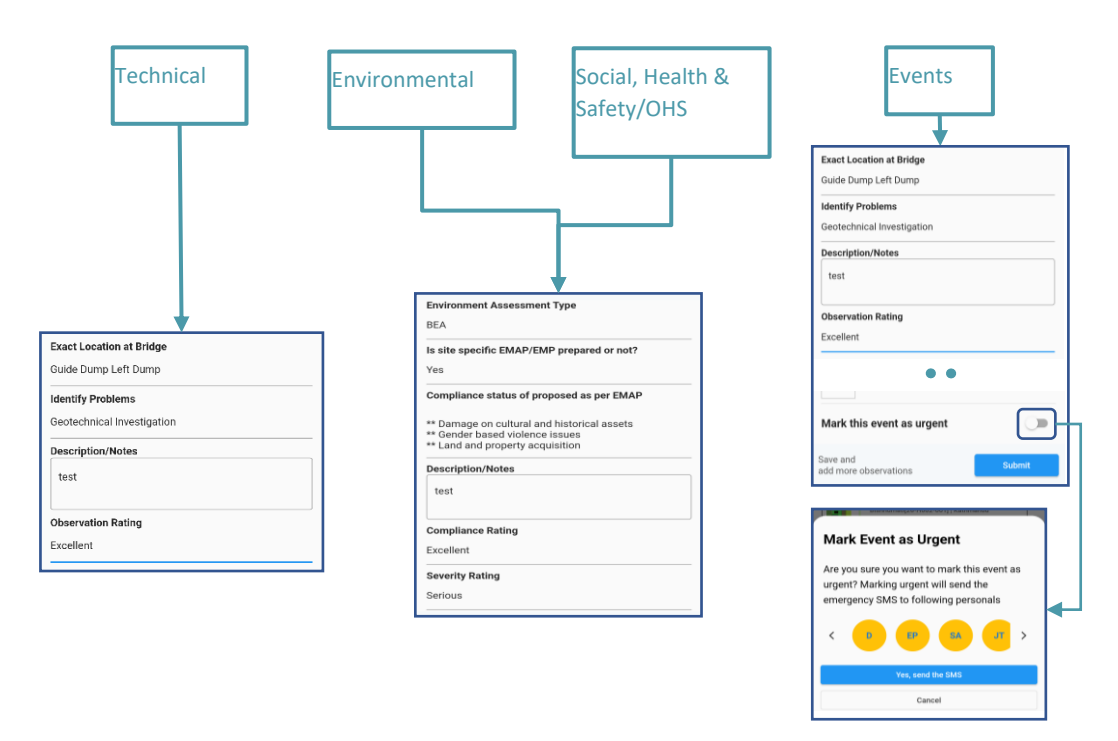

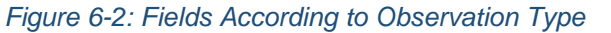

When Events are taken, the SMS to the respective members can be sent if its urgent.

(Note: The default system Messaging app needs to be used to send the SMS, but the messaging app directly opens from the BSMS app with pre-defined SMS.)

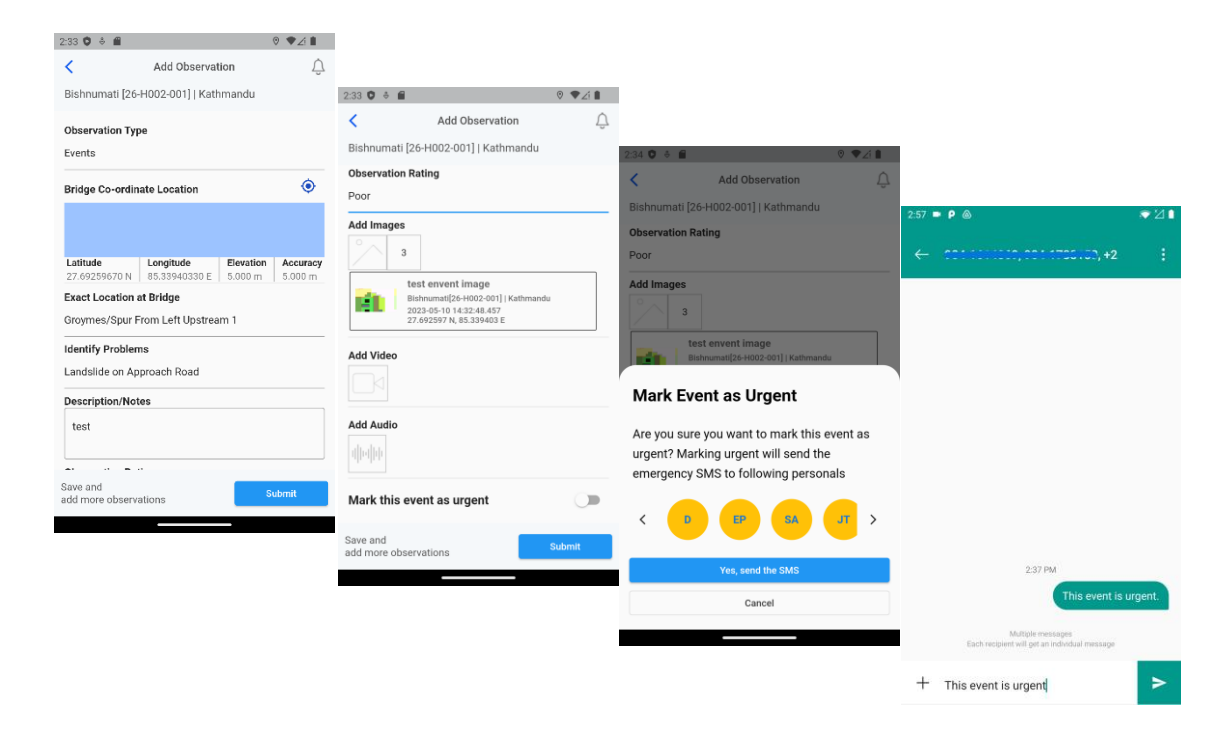

Figure 6-3: SMS in Event observation type

#### 6.1 Photos in Observation Detail

User can take maximum 4 photos in single observation inside one bridge observation. To take Photos press the icon image below 'Add Image' then following screen appears.

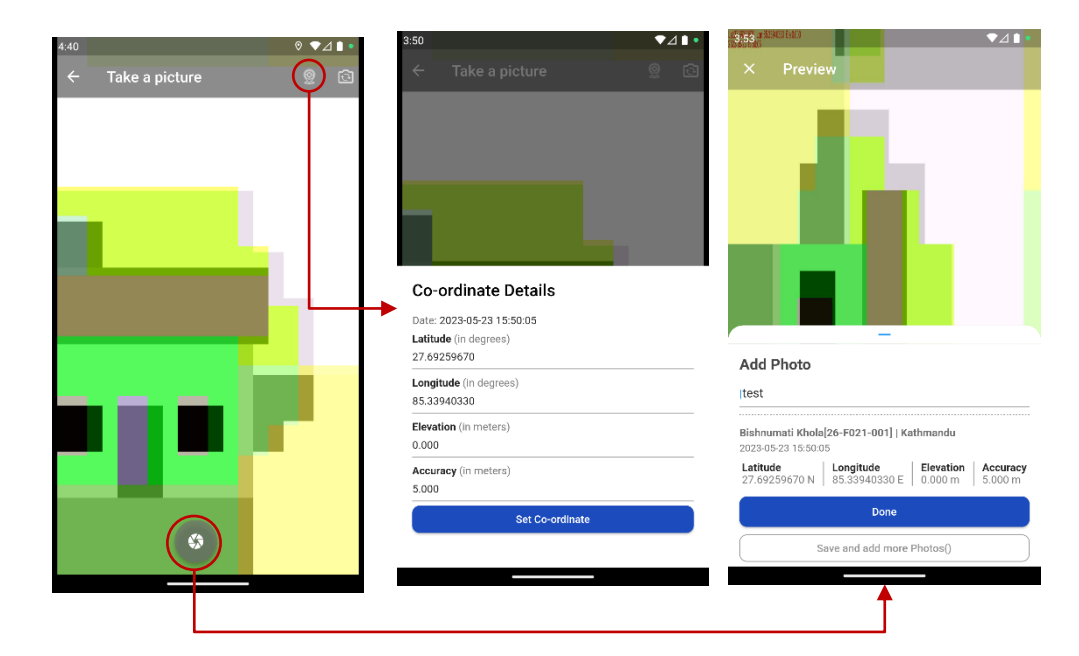

#### Figure 6-4: Add Photo in Observation

First user needs to take the GPS Coordinates before taking any photo. To set coordinate press 'Set Coordinate' button and take photos. After taking photo it navigates user to photo preview

page where it can view the photo and type the caption for it and save photo by pressing 'Done' button.

## 6.2 Video in Observation Detail

User can take maximum 1 video in single observation inside one bridge observation. To take Video press the icon image below 'Add Video then following screen appears.

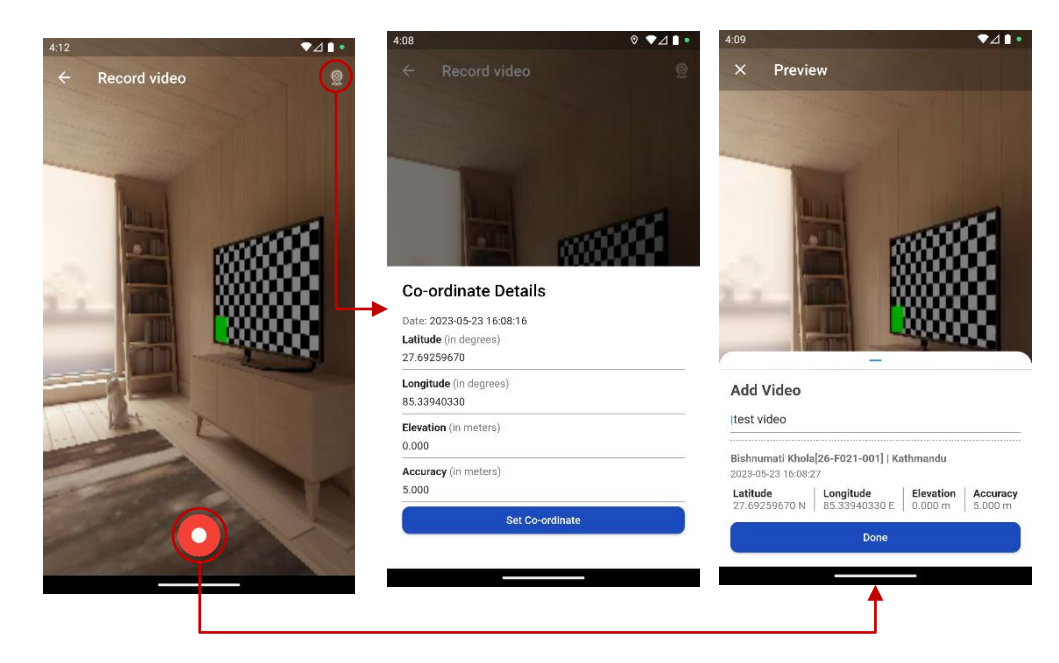

#### Figure 6-5: Add Video in Observation

First user needs to take the GPS Coordinates before taking video. To set coordinate press 'Set Coordinate' button and take photos. After taking video it navigates user to photo preview page where it can view the video and type the caption for it and save video by pressing 'Done' button.

#### 6.3 Audio in Observation Detail

User can take maximum 1 audio in single observation inside one bridge observation. To take Audio press the icon image below 'Add Audio' then following screen appears.

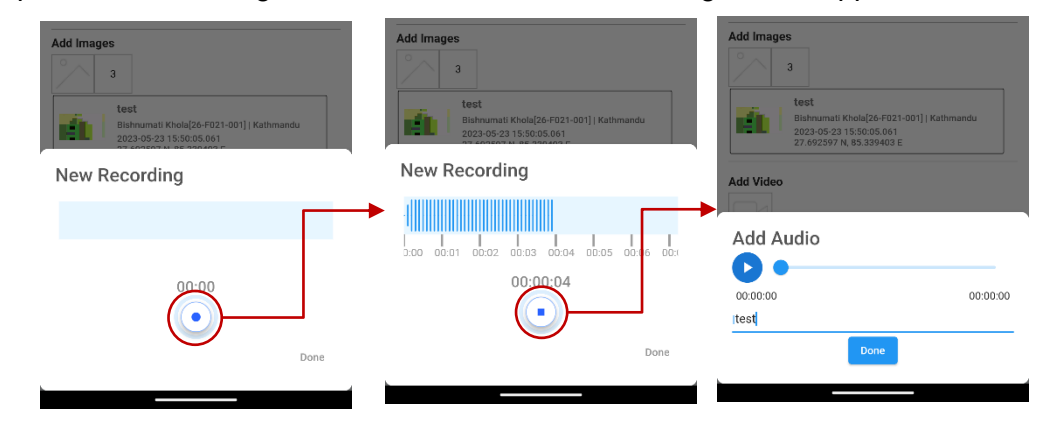

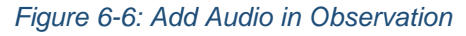

After taking audio user can type caption and save audio by pressing 'Done' button.

## 7 Upload Observations

To Upload the taken Observations user can simply press on the observations list items shown in the home page an alert dialog appears for confirmation. On availability of internet if 'Yes' button is pressed the observation is uploaded to the server. The uploaded observations will be shown in the website.

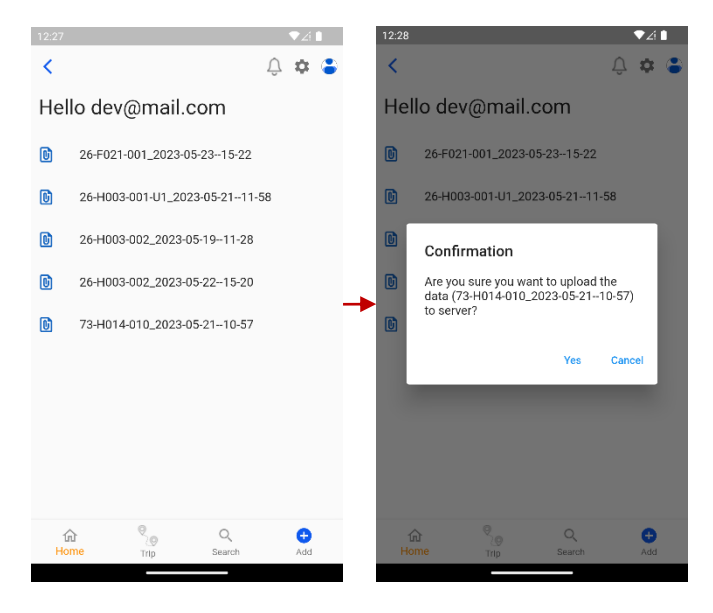

Figure 7-1: Upload Observations

# Bridge Site Monitoring System (BSMS)

# **Web Application User Manual**

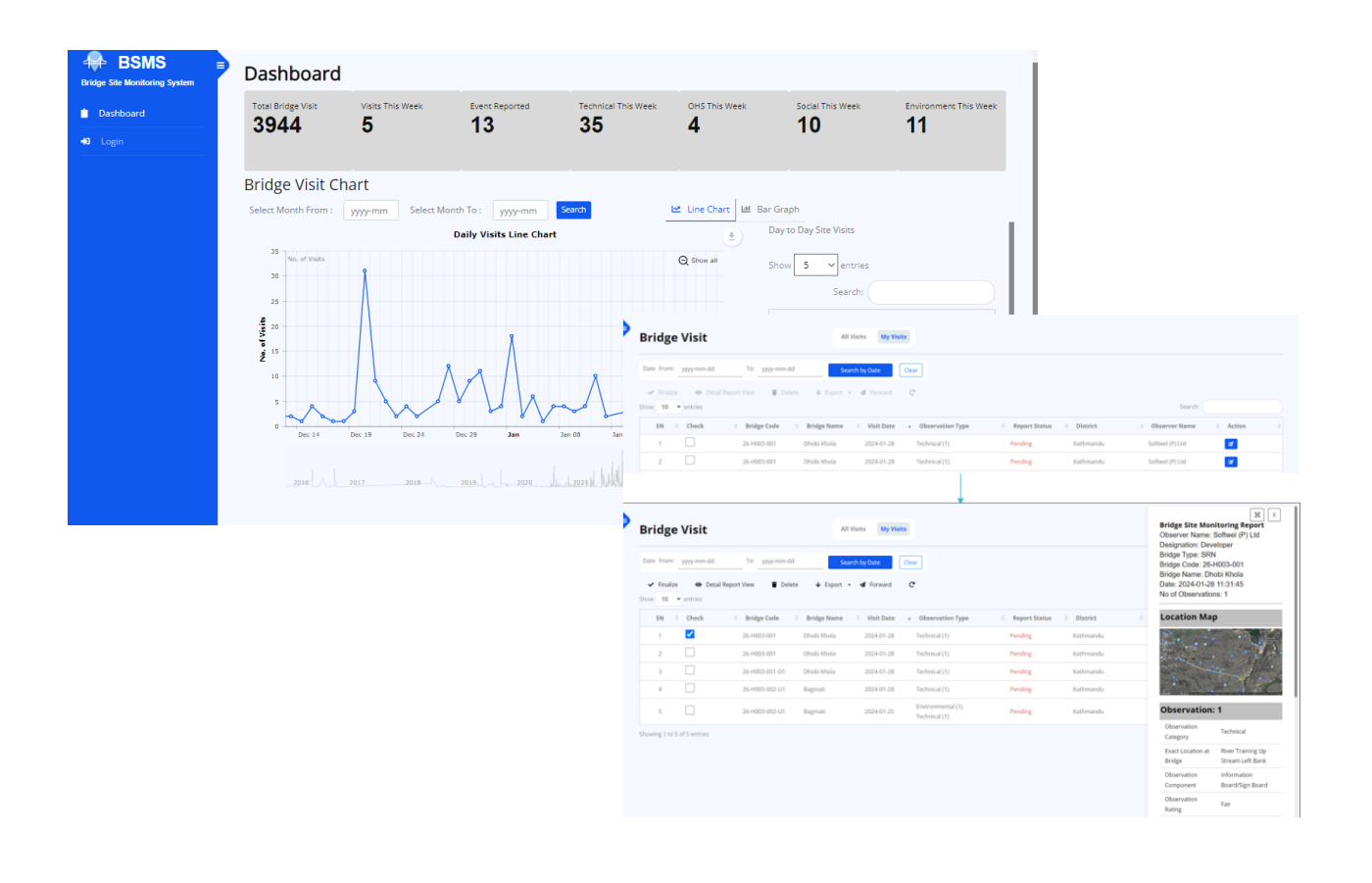

## CONTENTS

| 1  | Introduction               | 1  |
|----|----------------------------|----|
| 2  | Dashboard                  | 1  |
| 3  | Login                      | 2  |
| 4  | User Dashboard             | 3  |
| 5  | Visit Menu                 | 3  |
| 6  | Events                     | 5  |
| 7  | Online Maps                | 7  |
| 8  | Reports                    | 8  |
|    | 8.1 Visit Report           | 8  |
|    | 8.2 Monthly Report         | 8  |
|    | 8.3 Consolidated Report    | 9  |
| 9  | Settings                   | 9  |
|    | 9.1 My Profile             | 9  |
|    | 9.2 SMS Setting            | 10 |
|    | 9.3 Office & Project       | 10 |
| 10 | Feedback and Report Issues | 11 |

# List of Figures

| Figure 2-1: BSMS Dashboard                                  | 1  |
|-------------------------------------------------------------|----|
| Figure 3-1: Login                                           | 2  |
| Figure 3-2: Password Recovery and Registering in the System | 2  |
| Figure 4-1: User Dashboard                                  | 3  |
| Figure 5-1: Visit Listing                                   | 3  |
| Figure 5-2: Detailed View                                   | 4  |
| Figure 5-3: My Visits                                       | 4  |
| Figure 5-4: Edit Report                                     | 4  |
| Figure 6-1: Events                                          | 6  |
| Figure 7-1: Online Map                                      | 7  |
| Figure 7-2: Print Map                                       | 7  |
| Figure 8-1: Visit Report                                    | 8  |
| Figure 8-2: Monthly Report                                  | 8  |
| Figure 8-3: Consolidated Report                             | 9  |
| Figure 9-1: My Profile Editing                              | 9  |
| Figure 9-2: Office and Projects                             | 10 |
| Figure 10-1: Feedback and Report Issues                     | 11 |

## 1 Introduction

The BSMS web app is a management and reporting platform for the BSMS mobile application. It provides tools to edit report, view maps and generate various types of reports. This can be used using any browser from website https://bsms.dor.gov.np

## 2 Dashboard

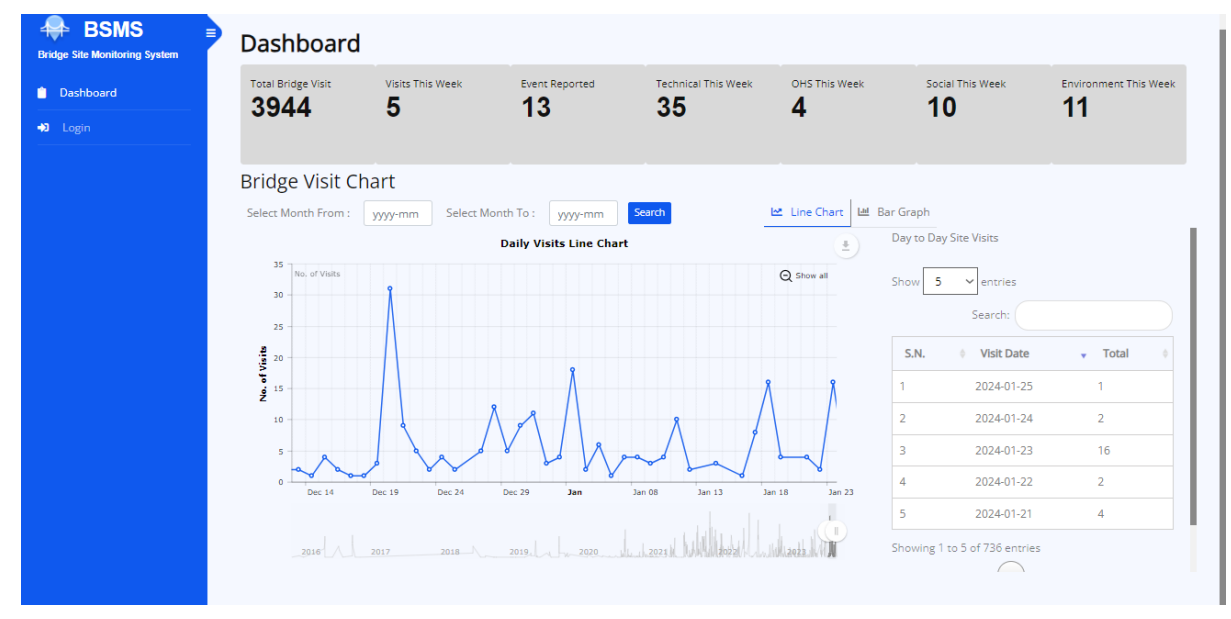

Figure 2-1: BSMS Dashboard

The dashboard provides a snapshot of the entire data in the system. It provides;

- Total Bridge Visit till date.
- Bridge Visit this week.
- Event reported till date.
- Weekly Technical, OHS, Social and Environmental Observations
- Line Chart/Bar Graph Representation of Daily Visit.
- Day to Day Record of Bridge Visit

### 3 Login

|                                                                           |                                                                              | WELCOME                                   |
|---------------------------------------------------------------------------|------------------------------------------------------------------------------|-------------------------------------------|
|                                                                           |                                                                              | Email Address                             |
| ffortless Monitoring                                                      | at your Fingertips                                                           | Password                                  |
| with BSMS                                                                 |                                                                              | Forgot password                           |
| ne Bridge Site Monitoring System (BS<br>stem designed to continuously mon | MS) is a comprehensive monitoring<br>itor and collect data on the structural | Don't have a account yet? <u>Register</u> |
| ealth and performance of bridges.                                         |                                                                              | Login                                     |
|                                                                           |                                                                              | Back                                      |
| Download on the GETITION                                                  | Download app from                                                            |                                           |
| App Store Google Play                                                     | Download app from                                                            |                                           |
| wnload BSMS Manual                                                        |                                                                              |                                           |
|                                                                           | Download BSM Manual                                                          |                                           |
|                                                                           |                                                                              |                                           |

Figure 3-1: Login

- 1) Enter your Username (which is your Email ID) and Password (same Username and Password used for BSMS Mobile App) and click Login
- 2) You can download the BSMS app from Play Store and Appstore later
- 3) You can also download the BSMS Manual in PDF Format
- 4) In case you forgot your password there is an option to reset your password, just enter your email and submit
- 5) If you don't have user account you can register and request your user account.
- 6) Fill the form and submit to request your account.

|                                                                                  |                      | REGISTER                          |
|----------------------------------------------------------------------------------|----------------------|-----------------------------------|
|                                                                                  | First Name:          | First Name                        |
| FORGET PASSWORD?                                                                 | Last Name:           | Last Name                         |
| No worries, we'll send you reset instruction                                     | Phone No.:           | Phone Number                      |
| Email                                                                            | Email:               | Email Address                     |
| Continue                                                                         | Designation:         | Designation                       |
| *Please do not close this window after                                           | Organization:        | Select Organization ~             |
| you submit your email. If you do so, you<br>will have to re-enter your email and | Password:            | Password                          |
| submit again.                                                                    | Confirm<br>Password: | Re-enter Password                 |
|                                                                                  |                      | Request for Account               |
|                                                                                  | A                    | ready have a BSMS account 2 Login |

Figure 3-2: Password Recovery and Registering in the System

## 4 User Dashboard

| Bridge Site Monitoring System                      | Dashboard<br>Your Personal Dashboard                                                                    |                   |                       |                      |                              |
|----------------------------------------------------|----------------------------------------------------------------------------------------------------|-------------------|-----------------------|----------------------|------------------------------|
| Visits     Events                                  | Show all the added observation<br>from site visits                                                      | chnical This Week | OHS This Week         | Social This Week     | Environment This Week        |
| Maps                                               | <ul> <li>Show all the added events from site visits</li> <li>Show the bridge location on Map</li> </ul> |                   | 보 Line Chart 내 Bar Gi | raph                 |                              |
| <ul> <li>☑ My Profile</li> <li>☑ Logout</li> </ul> | Shows generated report, monthly report and consolidated reports                                         |                   | A show all Sho        | y to Day Site Visits |                              |
|                                                    | <ul> <li>User Profile</li> <li>Edit Profile, Change Password</li> </ul>                                 |                   |                       | Search:              | Total 🎙 View 🕴               |
|                                                    |                                                                                                    | Å                 | 1                     | 2024-01-25 1         | Check Visits<br>Check Visits |
|                                                    | s and a set of the horad                                                                                | Lall              | 3                     | 2024-01-23 1         | 6 Check Visits               |
|                                                    | uec 14 uec 19 uec 24 Dec 29 <b>Jan</b> Jan 08                                                           | Jan 13 Jan 18     | Jan 23                | 2024-01-22 2         | Check Visits                 |

Figure 4-1: User Dashboard

## 5 Visit Menu

Click on the Visit menu lists all the observations report as shown above. Clicking on the check box activates the menu

- Detail Report View
- Export
- Forward
- Clear

| Bridge Site Monitoring System | Bridge Visit All Visits My Visits                                                             |                                   |
|-------------------------------|-----------------------------------------------------------------------------------------------|-----------------------------------|
| Dashboard                     | Date From: yyyy-mm-dd To: yyyy-mm-dd Search by Date Clear                                     |                                   |
| A Events                      | © Detail Report View     ↓ Export ▼                                                           |                                   |
| 🕅 Maps                        | Show 10 v entries                                                                             | Search:                           |
| Report                        | SN  Check Bridge Code Bridge Name Visit Date Observation Type                                 | Report District Observer          |
| My Profile      Logout        | 1 26-H003-002-U1 Bagmati 2024-01- Environmental (1)<br>25 Technical (1)                       | Pending Kathmandu Softwel (P) Ltd |
|                               | 2 51-F042-013 Modi khola (Dimuwa) 2024-01-<br>24 Social (1)<br>25 Social (1)<br>Technical (4) | d Pending Parbat Ashik Rijal      |
|                               | 3 51-F042-016 Ambote khola 2024-01-<br>24 Safety (1)<br>Social (1)                            | d<br>Pending Parbat Ashik Rijal   |

Figure 5-1: Visit Listing

Other than that user can View Report, Export Report in XLSX/PDF/DOC Format, Forward Report to other Users for checked reports.

| Bridge Site Monitoring System                  | Bridge Visit All Visits My Visits                                                                                                    | Bridge Site Monitoring Report<br>Observer Name: Softwel (P) Ltd                                                                                                    |  |  |  |
|------------------------------------------------|----------------------------------------------------------------------------------------------------|----------------------------------------------------------------------------------------------------|--|--|--|
| Dashboard  Visits  Events                      | Date     From:     yyyy-mm-dd     To:     yyyy-mm-dd     Search by Date     Clear                                                                                                    | Designation: Developer<br>Bridge Type: SRN<br>Bridge Code: 26-H003-002-U1<br>Bridge Name: Bagmati<br>Date: 2024-01-25 12:16:34<br>No of Observations: 2                                                                                                    |  |  |  |
| Maps<br>Report                                 | SN   Check  Bridge Code  Bridge Name  Visit  Date  Observation Type                                                                                                    | Location Map                                                                                                    |  |  |  |
| <ul> <li>My Profile</li> <li>Logout</li> </ul> | 1         26-H003-002-U1         Bagmati         2024-01-         Environmental (1)           25         Technical (1)                                                                                         | F and the second second s |  |  |  |
|                                                | 2 51-F042-013 Modi khola (Dimuwa) 2024-01-<br>24 Social (1)<br>24 Social (1)<br>25 Social (1)<br>Technical (4)                                                                                                 | P<br>Observation: 1                                                                                                    |  |  |  |
|                                                | 3         51-F042-016         Ambore khola         2024-01-<br>24         Occupational Health and<br>Safety (1)           3         51-F042-016         Ambore khola         2024-01-<br>24         Safety (1) | Observation Technical<br>Category Technical<br>Exact Location at Abutment A1<br>Bridge                                                                                                    |  |  |  |
|                                                | Technical (8)           4         10-H008-002         Nahar (Saptakoshi)         2024-01-<br>23         Technical (1)                                                                                          | Observation Bearing<br>Component Bearing<br>Observation Rating Good                                                                                                    |  |  |  |

Figure 5-2: Detailed View

Click on My Visits tab to list all the observation report that you visited. This will display the visits done by the logged user.

| Bridge Site Monitoring System                                                                                                    | Bridge Visit AI Visits My Visits                                                                                                    |
|----------------------------------------------------------------------------------------------------|----------------------------------------------------------------------------------------------------|
| Dashboard                                                                                                    |                                                                                                    |
| A Visits                                                                                                    | Date ruin: yyyy-mm-dd IO: yyyy-mm-dd Search by Date Clear                                                                                                    |
| A Events                                                                                                    | Detail Report View     Verport      ···     // Forward     C'      Show     10     ··     entries     Search:                                                                                                    |
| Report                                                                                                    | SN   Check   Bridge   Bridge Name   Visit , Observation Type   Report   District   Observer Name   Action  <br>SN   Check   Crole   Bridge Name   Visit , Observation Type   Cranve   District   Observer Name   Action |
| <ul><li>Image: Book of the second second se</li></ul> | Environmental (1) 1 26-F092-001 Manohara River 2023-12-03 Social (1) Finalized Kathmandu Test user1                                                                                                    |
|                                                                                                    | Environmental (1)<br>2 26-H003-001 Dhobi Khola 2023-12-03 Social (1) Finalized Kathmandu Test user1 d<br>Technical (1)                                                                                                  |
|                                                                                                    | 3 🗌 26-H003-001 Dhobi Khola 2023-12-03 Technical (1) Finalized Kathmandu Test user1 🗹                                                                                                    |
|                                                                                                    | Environmental (1) 4 26-H003-001 Dhobi Khola 2023-12-03 Social (1) Finalized Kathmandu Text user1  C  Technical (1)                                                                                                    |

#### Figure 5-3: My Visits

In case the Report Status of the report is "Pending" the report can be edited. The editing can be done for the text parts e.g. observation notes, rating etc but the photographs cannot be changed but. It can be deleted if the photographs are not relevant.

| 🕀 BSMS                        | ← Back                                                                                     |                                                          |                      |
|-------------------------------|--------------------------------------------------------------------------------------------|----------------------------------------------------------|----------------------|
| Bridge Site Monitoring System | Edit Report                                                                                |                                                          | Finalize this report |
| Dashboard                     | Initial Details                                                                            |                                                          |                      |
| A Visits                      | Date: 2024-01-25 12:16:34<br>Bridge Code: 26:H003-002-U1                                   | Observer Name: Softwel (P) Ltd<br>Designation: Developer |                      |
| A Events                      | Bridge Name: Bagmati                                                                       |                                                          |                      |
| Maps                          | Road Network Type: Strategic Road Network (SRN)<br>Construction Status: Construction Phase |                                                          |                      |
| 🗠 Report                      | Co-ordinate: 27.6925967   85.3394033                                                       |                                                          |                      |
| Track Visits                  | Observation 1                                                                              |                                                          |                      |
| Let Users                     | Observation Type: Technical                                                                |                                                          |                      |
| Settings +                    | Exact Location at Bridge: Abutment A1                                                      |                                                          |                      |
| G Logout                      | Observation Component: Dearing<br>Observation Rating: Good<br>Description / Notes          |                                                          | 🔞 Save               |
|                               | test crack                                                                                 |                                                          | _                    |
|                               | Pharas                                                                                     |                                                          | <u>//</u>            |
|                               |                                                                                            |                                                          |                      |
|                               | Caption                                                                                    |                                                          |                      |
|                               | Longo test                                                                                 |                                                          |                      |

Figure 5-4: Edit Report

Finalizing this report finalizes the report and it cannot be edited again. Once the report has been finalized you can only view the report and send final report via email see. You can no longer edit the report.

| 🐥 BSMS 📲                                                               |                                                                                                    | Send Selected Reports For Approval                                                                                                    |
|------------------------------------------------------------------------|----------------------------------------------------------------------------------------------------|----------------------------------------------------------------------------------------------------|
|                                                                        | Bridge Visit All Visits My Visits Request for Approval for me                                                                                                    | Select User                                                                                                    |
| Dashboard  Visits  Events                                              | Date     From:     yyyy-mm-dd     Search by Date     Clear                                                                                                    | Bijaya Kumar Karki (bijay2046@gmail.com)<br>Girish Nandan Poras (poras.gnp@gmail.com)<br>aa sds (2d21@dsf.com)<br>Aabiskar Timalsina (aabiskar.dor@gmail.com)                                                          |
| Mi Maps                                                                | Show 10 • entries<br>SN © Check © Bridge © Bridge © Road Name © Span © Visit - Observation Type © Report © District<br>SN © Check © Code Name © Road Name © Length (m) © Date - Observation Type © Status | Aakriti Lakhe (aakritilakhe@gmail.com)<br>Aashish (aashish_mand@icloud.com)<br>Aashish Manandhar (aashish.mandr@gmail.com)<br>Aashutosh karn (aashutoshkarna7879@gmail.com)<br>Abhiman Das Mulmi (droilam72@gmail.com) |
| My Profile     My Profile     Feedback/ Report Issues     Notification | Jayanepal - Environmental (1)<br>Occupational Health<br>1 26-F103-002 Bagmati Bhaisepati - 26 27 Social (1)<br>Tikabharab 27 Social (1)<br>Technical (1)                                                  | Abbinan Tax Mulmi (zafanmulmi@email rom)                                                                                                    |
| er togout                                                              | Showing 1 to 1 of 1 entries                                                                                                    |                                                                                                    |

Figure 5-5: Send Report for Approval

In addition to this, the observation visited by logged user can be "Send for approval" to other users only if the Report Status of the report is "Pending".

| BSMS =                    | Bridge Visit                              | All Visits My Visits Reques             | st for Approval for me                                        |                        |
|---------------------------|-------------------------------------------|-----------------------------------------|---------------------------------------------------------------|------------------------|
| Dashboard                 |                                           |                                         |                                                               |                        |
| A Visits                  | Uate From: yyyy-mm-dd 10: yyyy-mm-dd      | Search by Date Clea                     | ar                                                            |                        |
| A Events                  | 🐵 Detail Report View 🕹 Export 🔸 🚀 Forward | C                                       |                                                               |                        |
| Maps 🖬                    | Show 10 • entries                         |                                         |                                                               | Search:                |
| 🗠 Report                  | SN Check Bridge Bridge<br>Code Name       | Road Name Span Visit<br>Length (m) Date | Observation Type     Arrow Report     Status     District     | Observer Action Action |
| 🖬 My Profile              |                                           |                                         | Environmental (1)                                             |                        |
| ▲ Feedback/ Report Issues | ja<br>1 76.5103.002 Bagmati B             | ayanepal - 2024-10                      | Occupational Health<br>0-<br>and Safety (1) Rending Kathmandu | User Test 1            |
| Notification              | T                                         | ikabharab 27                            | Social (1)                                                    | solar teas t           |
| G→ Logout                 |                                           |                                         | Technical (1)                                                 |                        |
|                           | Showing 1 to 1 of 1 entries               |                                         |                                                               | Previous 1 Next        |

Figure 5-6: Request for Approval for me

Click on Request for Approval for me tab to list all the visit that has been send to the logged user for approval by other users. By clicking the action button the report can be viewed, edited and lastly finalized.

#### 6 Events

Click on the Event menu lists all the events report which will provide all the reports which can be filtered by dates. Check the report box for Detail Report View shows the details report of the selected event.

| Brid       | lge Ev      | vents             | Total E                     | vent Events Marked Urgent                             | Events Not I   | Jrgent                     |                         |
|------------|-------------|-------------------|-----------------------------|-------------------------------------------------------|----------------|----------------------------|-------------------------|
| Date Fi    | rom: yyy    | y-mm-dd           | To: yyyy-mm-dd              | Search by Date Clear                                  | ]              |                            |                         |
| <b>⊙</b> D | letail Repo | rt View 🕹 Expo    | ort - C                     |                                                       |                |                            |                         |
| how        | 10 ~ er     | ntries            |                             |                                                       |                | Search                     |                         |
| SN *       | Check (     | Observer<br>Name  | Bridge Code                 | Bridge Name 0                                         | Date 🕴         | Identified Problem         | Rating Ø Mark as Urgent |
| 1          |             | Nitesh shakya     | 24-H004-001                 | Sungure (Ganesh)                                      | 2019-09-<br>23 |                            | Good                    |
| 2          |             | Lomas Upadhyaya   | 30-F026-007                 | Indrawati                                             | 2019-11-<br>22 | Bridge information block   | Choose Any              |
| 3          |             | Ajay Kumar Sah    | 67-F051-003                 | Prabhali Gad                                          | 2020-02-<br>24 | Landslide on Approach Road | Low Risk                |
| 4          |             | Ashutosh Parsaila | 67-NO-BRIDGE-ID             | Manohara D/s                                          | 2020-07-<br>22 | Accident                   | Low Risk                |
| 5          |             | Arun Khatri       | 54-LRN Bridge<br>(L=5*35m.) | Jhimruk Khola(Khaira-Dhaka-Kawadi)<br>Bridge, Pyuthan | 2020-12-<br>17 | Jhimruk River Khaira       | Low Risk                |
| 6          |             | Mahesh Kumar BK   | 52-NO-BRIDGE-ID bheri       | Bheri                                                 | 2021-01-<br>21 | Landslide on Approach Road | Low Risk                |
|            | _           |                   | 33-NO-BRIDGE-ID             |                                                       | 2021-01-       |                            |                         |

## Figure 6-1: Events

Event Marked Urgent Lists the events that are marked urgent and need immediate action. Event Not Urgent lists the events that are not urgent.

## 7 Online Maps

Map menu shows the location shows the entire country with the bridges and the observations in each of the bridges. Each of the bridge can be identify and details obtained using "Identify tool"

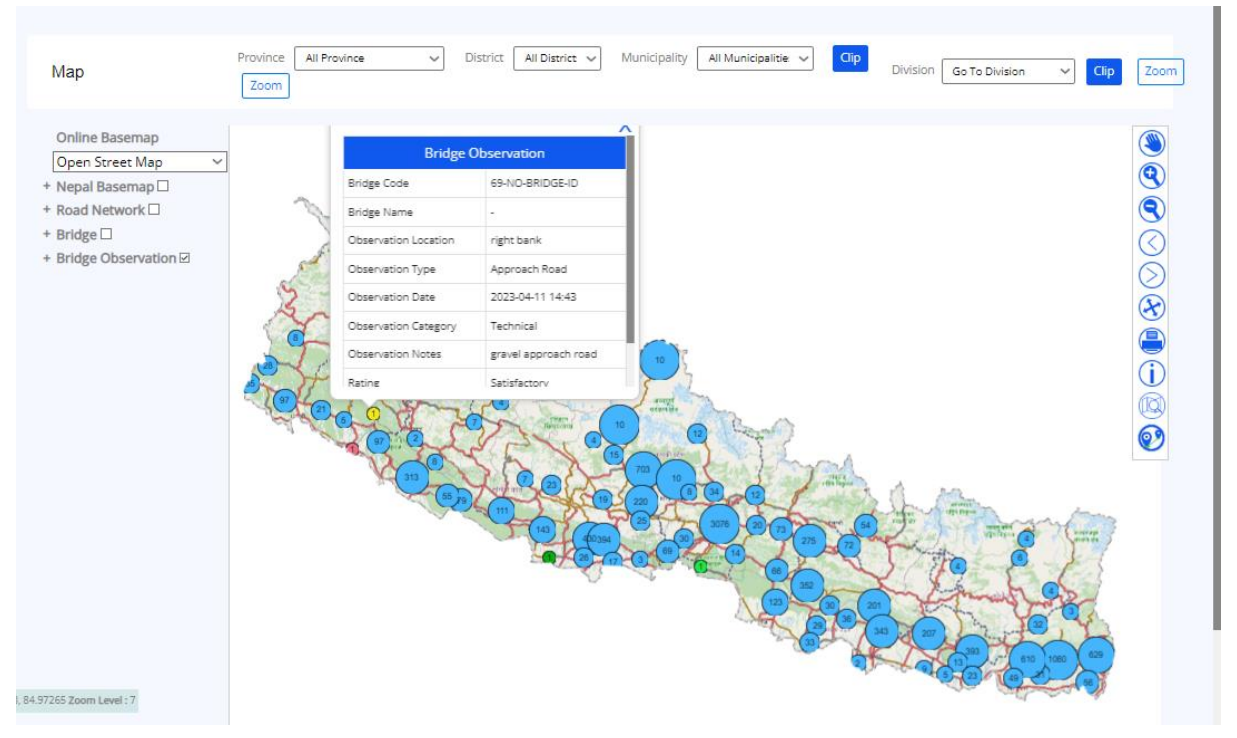

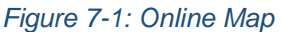

Various background basemap can be overlaid and layers can be enabled to visualize the required layers. A simple printing facility is also provided which can export required view in specified scale to PDG, PNG and JPEG formats.

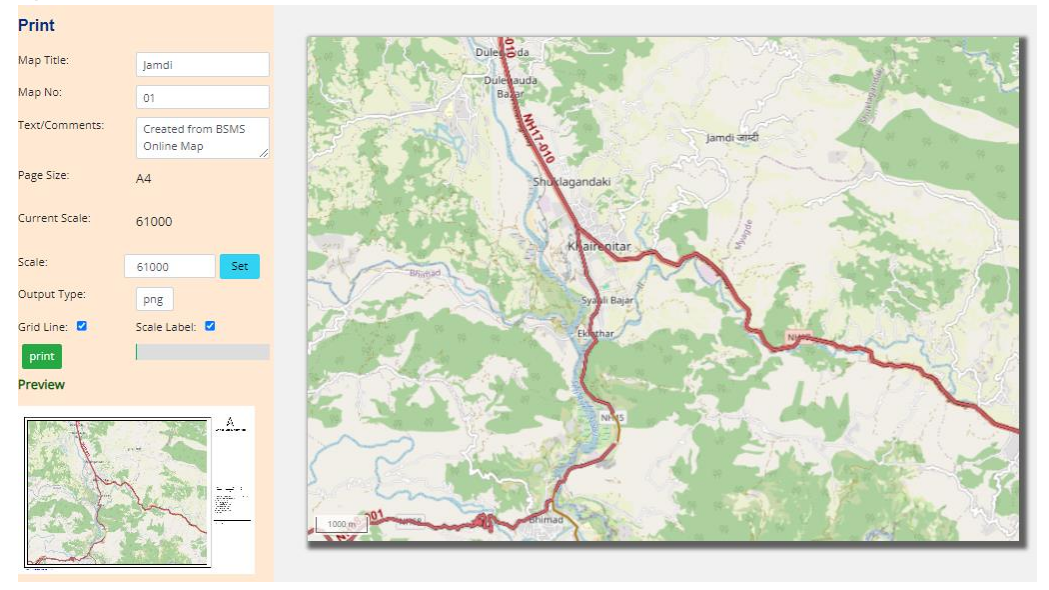

Figure 7-2: Print Map

## 8 Reports

Three types of reports are generated a) Visit Report b) Monthly Report and c) Consolidated Report

#### **Visit Report**

Visit Report generates the report according to filter applied. The filter options are Offices, Observation Date, Observed Bridge, Observation Type and Observation Rating. Choose accordingly as per your requirement and press Get Report to Generate Report.

| hbadd<br>ts<br>nts<br>ps<br>ort<br>Profile<br>Defe<br>All<br>All<br>All<br>All<br>All<br>All<br>All<br>Al                                                                                                    | lystem R | leports        |                  | Visit F        | Report Monthly Re | port Consolidate | ed Report        |        |                    |                |
|----------------------------------------------------------------------------------------------------|----------|----------------|------------------|----------------|-------------------|------------------|------------------|--------|--------------------|----------------|
| offices Offices Observation Type Observation Type Observation Type All All All All All All All All All Al                                                                                                    |          |                |                  |                |                   |                  |                  |        |                    |                |
| All All All All All All All All All All                                                                                                    | 0        | Offices        | Date             |                | Bridges           |                  | Observation Type |        | Observation Rating |                |
| All All Critical Excellent<br>Arghakhanchi Clear Critical Excellent<br>Profile Baglung Baglung Bag                                                                                                    |          | All            | From             | yyyy-mm-dd     | All               |                  | All              |        | All                |                |
| s       Achham       Image: Ditrict and Bridge       Ditrict and Bridge       <                                                                                                    | A        | AII            | O To:            | yyyy-mm-dd     | All               | •                | All              | •      | All                | 0              |
| Report Lists:       Detail Report View       Export       Export       Cet         Show       10 • entries       Search:       Search:       Search:         1       Saptari       15-H001-077       Koshighat       2016-09-09       Technical (1)       Super Structure: G         2       Mahottari       21-H001-159       Tuteshwor - 2       2016-09-08       Technical (5)       Pairting: Satisfactor Rever Training: Satisfactor Rever Training:                                                                                                    | A        | Achham         |                  | C              | [01-NO-BRIDGE     | -ID] Tamor River | Choose Any       | 0      | Critical           |                |
| rolle<br>Baglung O Detail Report View & Export C C<br>Show 10 entries<br>Show 10 entries<br>Show 10 | Ā        | Arghakhanchi   |                  | Ľ              | Bridge            |                  | Environmental    |        | Excellent          |                |
| ter Central Central C                                                                                                    | _        | Padung         |                  |                | [01-NO-BRIDGE     | -ID] Kabeli Brid | Events           |        | Enie               |                |
| SN       Check       District       Bridge Code       Bridge Name       Visit Date       Observation Type       Observation Rat         1       Saptari       15-H001-077       Koshighat       2016-09-09       Technical (1)       Super Structure: S         2       Mahottari       21-H001-159       Tuteshwor - 2       2016-09-08       Technical (5)       Painting: Satisfactor River Training: Satisfactor River Training:                                                                                                    | R        | Report Lists   | Oetail R         | eport View 🔸 E | export - C        |                  |                  | Se     | arch:              |                |
| 1       Saptari       15-H001-077       Koshighat       2016-09-09       Technical (1)       Super Structure: S         2       Mahottari       21-H001-159       Tuteshwor - 2       2016-09-08       Technical (5)       Painting: Satisfactor River Training: Satisfactor Super Structure: G                                                                                                    |          | SN 🕴 Check 🔺 I | District         | Bridge Code    | Bridge Name       | • Visit Date     | Observation      | n Type | Observation        | Rating         |
| Painting: Good<br>2 Mahottari 21-H001-159 Tuteshwor - 2 2016-09-08 Technical (5) River Training: Satisfactor<br>River Training: Sat<br>Super Structure: G                                                                                                    |          | 1 🗌 Sa         | aptari           | 15-H001-077    | Koshighat         | 2016-09-09       | Technical (1)    |        | Super Structur     | e: Satisfactoŋ |
| 2 Mahottari 21-H001-159 Tuteshwor - 2 2016-09-08 Technical (5) Railing: Satisfactor<br>River Training: Sat<br>Super Structure: G                                                                                                    |          |                |                  |                |                   |                  |                  |        | Painting: Good     |                |
| River Training: Sat<br>Super Structure: G                                                                                                    |          | 2 🔲 M          | lahottari        | 21-H001-159    | Tuteshwor - 2     | 2016-09-08       | Technical (5)    |        | Railing: Satisfa   | ctory          |
| Super Structure: C                                                                                                    |          | ~ 🔟 🕅          | in in the second | 2111007-100    | 1000311101 - 2    | 2010-05-00       | (connear(c)      |        | River Training:    | Satisfactory   |
|                                                                                                    |          |                |                  |                |                   |                  |                  |        |                    |                |
| Crash barier/Railin                                                                                                    |          |                |                  |                |                   |                  |                  |        | Super Structur     | e: Good        |

Figure 8-1: Visit Report

#### **Monthly Report**

Monthly Report allows you to filter the report by Year, Month, and Bridge Code. Year and Month options are mandatory whereas Bridge Code is optional

| Reports                                                | Visit Report Monthly Report Consolidated Report                                                                                                    |
|--------------------------------------------------------|----------------------------------------------------------------------------------------------------|
| Monthly Report Select Year: 2024 Select Month: January | Select Bridge: All Bridges Get Report Export to Pdf                                                                                                    |
|                                                        | Bridge Site Visit Monthly Report<br>Twin Khola (35-H005-016)<br>January, 2024<br>No of Observations 311<br>No of Observations 311<br>Report Id: 2024/01-35-H005-016-Twin Khola-<br>I. Bridge Name: Twin Khola<br>Bridge code: 35-H005-016<br>River Name: Twin Khola<br>Road Name: Narayanghat Muglin Highway<br>District: Chitawan<br>Observation 1 |

Figure 8-2: Monthly Report

#### **Consolidated Report**

Consolidated Report generates the total verified count between input timestamp specially targeted for DLI-7 output. The criteria used for qualification is as defined by the World Bank.

| Reports               |                                           | Visit Report Mo          | nthly Report | Consolidated Report       |                 |          |             |          |  |  |  |
|-----------------------|-------------------------------------------|--------------------------|--------------|---------------------------|-----------------|----------|-------------|----------|--|--|--|
| Consolida             | ated Report Lists                         |                          |              |                           |                 |          |             |          |  |  |  |
| Date From: 2023       | 3-12-01 To: 2023-12-31 Get Report         | C <sup>e</sup> Clear 🛓 D | eport        |                           |                 |          |             |          |  |  |  |
| Total number of brid  | dges: 86   Total verified count: 38       |                          |              |                           |                 |          |             |          |  |  |  |
| Sharek Sarek Sarek    |                                           |                          |              |                           |                 |          |             |          |  |  |  |
|                       |                                           |                          |              | Counts on Different Dates |                 |          | Total: 38   |          |  |  |  |
| S.N.                  | Bridge Name                               |                          |              | Technical                 | Environmental 0 | Social ( | Qualify 0   | Score 0  |  |  |  |
| 1                     | 04-2312211246-631 [Krishne Bridge]        |                          |              | 1                         | 0               | 0        | No          | 0        |  |  |  |
| 2                     | 04-2312211524-631 [Bhusudi Bridge]        |                          |              | 1                         | 1               | 0        | No          | 0        |  |  |  |
| 3                     | 04-H001-034 [Ratuwa]                      |                          |              | 2                         | 2               | 0        | No          | 0        |  |  |  |
| 4                     | 04-H017-003 [Deoniya]                     |                          |              | 2                         | 2               | 0        | No          | 0        |  |  |  |
| 5                     | 04-H017-009 [Aaduwa]                      |                          |              | 2                         | 2               | 0        | No          | 0        |  |  |  |
| 6                     | 04-H017-015 [Kamal]                       |                          |              | 2                         | 2               | 0        | No          | 0        |  |  |  |
| 7                     | 04-H017-016 [Krishne]                     |                          |              | 1                         | 1               | 0        | No          | 0        |  |  |  |
| 8                     | 05-NO-BRIDGE-ID (Barun Bridge)            |                          |              | 1                         | 1               | 0        | No          | 0        |  |  |  |
| 9                     | 08-2312241006-568 [Chharuwa Khola Bridge] |                          |              | 1                         | 0               | 0        | No          | 0        |  |  |  |
| 10                    | 10-F057-070 [Khahare]                     |                          |              | 4                         | 2               | 2        | Yes         | 4        |  |  |  |
| Showing 1 to 10 of 86 | 5 entries                                 |                          |              |                           |                 | Previo   | nus 1 2 3 4 | 5 9 Next |  |  |  |

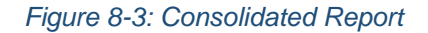

## 9 Settings

#### **My Profile**

My Profile menu show the Profile Detail of the User which can be updated by the user themselves.

| Bridge Site Monitoring System | Hello, Test user1                     |                               |
|-------------------------------|---------------------------------------|-------------------------------|
| Dashboard                     |                                       |                               |
| A Visits                      | Test user1                            |                               |
| A Events                      | Tester 1<br>Department of Roads (DoR) |                               |
| 🕅 Maps                        | Edit Photo                            |                               |
| 🗠 Report                      |                                       |                               |
| 😰 My Profile                  | Initial Information                   | හී Save                       |
| C Logout                      | First Name Test                       |                               |
|                               | Last Name                             |                               |
|                               | user1                                 |                               |
|                               | Mobile Number                         | Email Address                 |
|                               | 1234567890                            | user1@gmail.com               |
|                               | Organization Information              | ß Save                        |
|                               | Organization                          | Road Division Office          |
|                               | Department of Roads (DoR) ~           | Select Road Division Office ~ |
|                               | Designation                           | DoR PID Number                |
|                               | Tester 1                              |                               |
|                               | Password Information                  | 83 Save                       |
|                               | Old Password                          |                               |
|                               | Old Password                          |                               |
|                               | New Password                          | Confirm Password              |
|                               | New Password                          | Confirm Password              |
|                               |                                       |                               |

Figure 9-1: My Profile Editing

### **SMS Setting**

Tool provides to predefine SMS messages so that it can be sent without typing.

## **Office & Project**

The tool can be used for entering offices, road division, project offices, consultatns, contractor etc.

| Office & Project             |                            |               |                              |                   |                                      |
|------------------------------|----------------------------|---------------|------------------------------|-------------------|--------------------------------------|
| Add New Office               |                            |               | Add New Project              |                   |                                      |
| Office Name                  |                            |               | Project Name                 |                   |                                      |
| Office Name                  |                            | Add           | Project Name                 |                   | Add                                  |
| Office List                  |                            |               | Project List                 |                   |                                      |
| Show 5 🗸 entries             | Search                     |               | Show 5 🗸 entries             |                   | Search:                              |
| S.N.      Office Name        |                            |               | S.N. A Project Name          |                   |                                      |
| 1                            | सडक डिभिजन, सॉफिबगर        |               | 1                            | पुष्प्रतात (मध्यप | हाडी) राजमार्ग आयोजना निर्देशनालय    |
| 2                            | संडक डिभिजन, वैतडी         |               | 2                            | पुष्पताल (मध्यपह  | ाडी) राजमार्ग योजना कार्यालय, पाँचथर |
| 3                            | संडक डिभिजन, खोटी          |               | 3                            | पुष्पतात (मध्यपह  | डी) राजमार्ग योजना कार्यालय, रामेखप  |
| 4                            | संडक डिभिजन, महेन्द्रनगर   |               | 4                            | पुष्पताल (मध्यप   | ाठी) राजमार्ग योजना कार्यालय, गोरखा  |
| 5                            | सडक डिभिजन, नेपालगज्ज      |               | 5                            | पुष्पतात (मध्यप   | हाठी राजमार्ग योजना कार्यालय, पर्वत  |
| Showing 1 to 5 of 42 entries | Previous 1 2 3             | 4 5 9 Next    | Showing 1 to 5 of 74 entries |                   | Previous 1 2 3 4 5 15 Next           |
| Add New Consultant           |                            |               | Add New Contractor           |                   |                                      |
| Consultant Name              |                            |               | Contractor Name              |                   |                                      |
| Consultant Name              |                            | Add           | Contractor Name              |                   | Add                                  |
| Consultant List              |                            |               | Contractor List              |                   |                                      |
| Show 5 💙 entries             | Search:                    |               | Show 5 🖌 entries             |                   | Search:                              |
| S.N.                         | Consultant Name            |               | S.N.                         | Contractor Name   |                                      |
|                              | No data available in table |               |                              | No data availa    | ble in table                         |
| Showing 0 to 0 of 0 entries  |                            | Previous Next | Showing 0 to 0 of 0 entries  |                   | Previous Next                        |
|                              |                            |               |                              |                   |                                      |

Figure 9-2: Office and Projects

# 10 Feedback and Report Issues

The tool provide user to report the bugs and issues in the system. The administrator can act on these and also report the status of the updates.

| Feedback/Report Issues                                                                                                    |           |          |                          |                                                                                                    |                                               |            |  |  |  |  |  |
|----------------------------------------------------------------------------------------------------|-----------|----------|--------------------------|----------------------------------------------------------------------------------------------------|-----------------------------------------------|------------|--|--|--|--|--|
| Report Issue/Feedback                                                                                                    |           |          |                          |                                                                                                    | Feedback/Issues Fro                           | m Last 📶 🗸 |  |  |  |  |  |
| how 5 🗸 entries Search:                                                                                                    |           |          |                          |                                                                                                    |                                               |            |  |  |  |  |  |
| Reported by                                                                                                    | 0 Date    | Severity | Summary                  | Description                                                                                         | Status                                        | Action     |  |  |  |  |  |
| Jwalita Shrestha<br>Occupational Health and Safety Expert<br>Jwalita.shrestha@gmail.com<br>Department floads (DOR)<br>Bridge Branch | 4/13/2024 | N/A      | Report generation        | Why there is a limit of only 10 BSM data<br>that can be downloaded? The limit should<br>not be set. | Pending                                       | đ          |  |  |  |  |  |
| User Test 1<br>Tester 1<br>user1@gmail.com<br>Department of Roads (DoR)                                                             | 4/10/2024 | Critical | test                     | this is a test                                                                                      | Pending                                       | Ø          |  |  |  |  |  |
| Prina Bajracharya<br>World Bank Consultant<br>prina.bajracharya@gmail.com<br>World Bank<br>Transport Unit                           | 4/4/2024  | Major    | test                     | test                                                                                                | In Progress<br>Solve within a week            | đ          |  |  |  |  |  |
| Prina Bajracharya<br>World Bank Consultant<br>prina.bajracharya@gmail.com<br>World Bank<br>Transport Unit                           | 4/4/2024  | Critical | Not working at site BSMS | BSMS is not working in the worksite                                                                 | in Progress<br>We'll let you know once solved | đ          |  |  |  |  |  |
| Prina Bajracharya<br>World Bank Consultant<br>prina bajracharya@gmail.com<br>World Bank<br>Transport Unit                           | 4/2/2024  | Critical | Test                     | Test                                                                                                | In Progress<br>Solve within 2-3 Working Days  | Ø          |  |  |  |  |  |

Figure 10-1: Feedback and Report Issues

## **11 Notification**

The tool provide user to send notification to the other users via Email or via Mobile Notification. However, this feature is only available to Admin users.

|   | Create Notification     Notification From Last All |   |            |                       |  |             |                 |                              |         |           |  |  |  |
|---|----------------------------------------------------|---|------------|-----------------------|--|-------------|-----------------|------------------------------|---------|-----------|--|--|--|
| S | Show 5 • entries Search:                           |   |            |                       |  |             |                 |                              |         |           |  |  |  |
|   | Notification Title                                 | ¢ | Channel \$ | Date $ elimits$       |  | Severity \$ | Send To         | Description                  | ÷       | Action \$ |  |  |  |
|   | test notificatiion                                 |   | Email      | 10/27/2024 4:32:08 PM |  |             | user1@gmail.com | This is a test notification. |         |           |  |  |  |
|   |                                                    |   |            |                       |  |             | user2@gmail.com |                              |         |           |  |  |  |
|   |                                                    |   |            |                       |  |             | user3@gmail.com |                              |         |           |  |  |  |
| S | howing 1 to 1 of 1 entries                         |   |            |                       |  |             |                 |                              | Previou | s 1 Next  |  |  |  |
|   |                                                    |   |            |                       |  |             |                 |                              |         |           |  |  |  |

Figure 11-1: Notification

| Untitled Notification                                                  |                                                        |  |
|------------------------------------------------------------------------|--------------------------------------------------------|--|
| Send notification to                                                   |                                                        |  |
| <ul><li>I. Email Notification</li><li>2. Mobile Notification</li></ul> | Send Email Notification                                |  |
|                                                                        | Subject:                                               |  |
|                                                                        | Send To 1                                              |  |
|                                                                        | All<br>11kiloroad@gmail.com                            |  |
|                                                                        | 2068shambhumochi@gmail.com<br>498madhubasnet@gmail.com |  |
|                                                                        | 6laneroad@gmail.com                                    |  |
|                                                                        | a4avya@gmail.com                                       |  |
|                                                                        | aabiskar.dor@gmail.com                                 |  |
|                                                                        | aashish mandr@email.com                                |  |

Figure 11-2: Send Email Notification

| Untitled Notification                                                  |                              |
|------------------------------------------------------------------------|------------------------------|
| Channels                                                               |                              |
| Send notification to                                                   |                              |
| <ul><li>1. Email Notification</li><li>2. Mobile Notification</li></ul> | Send Mobile Notification     |
|                                                                        | Notification Title           |
|                                                                        | Select Notification Option ~ |
|                                                                        | Notification Body            |
|                                                                        |                              |
|                                                                        | A Send                       |

Figure 11-3: Send Mobile Notification

Click on "Create Notification" and choose the format (Email/Mobile) to send notification. Write "Subject/Notification Title" choose user/s then write notification body and click on send.